# 國立清華大學碩士在職專班 網路報名系統、線上審查系統圖文說明 首次報考操作說明 請先連結本校招生專區首頁 回首頁 清大首頁 教務處 交通住宿資訊 English 國立情華大學 https://adms.site.nthu.edu.tw Q 招生策略中心 FROM NTHU INVITATION 請點選上方「報與報到系統」 #清華人生實驗室 E Ŧ E 為自己做更好的選擇 國立清華大學 碩士專班 碩士在職專 深圳境外碩 馬來西亞境 產業碩士專

1

土在職專班

外碩士在職

專班

班

班

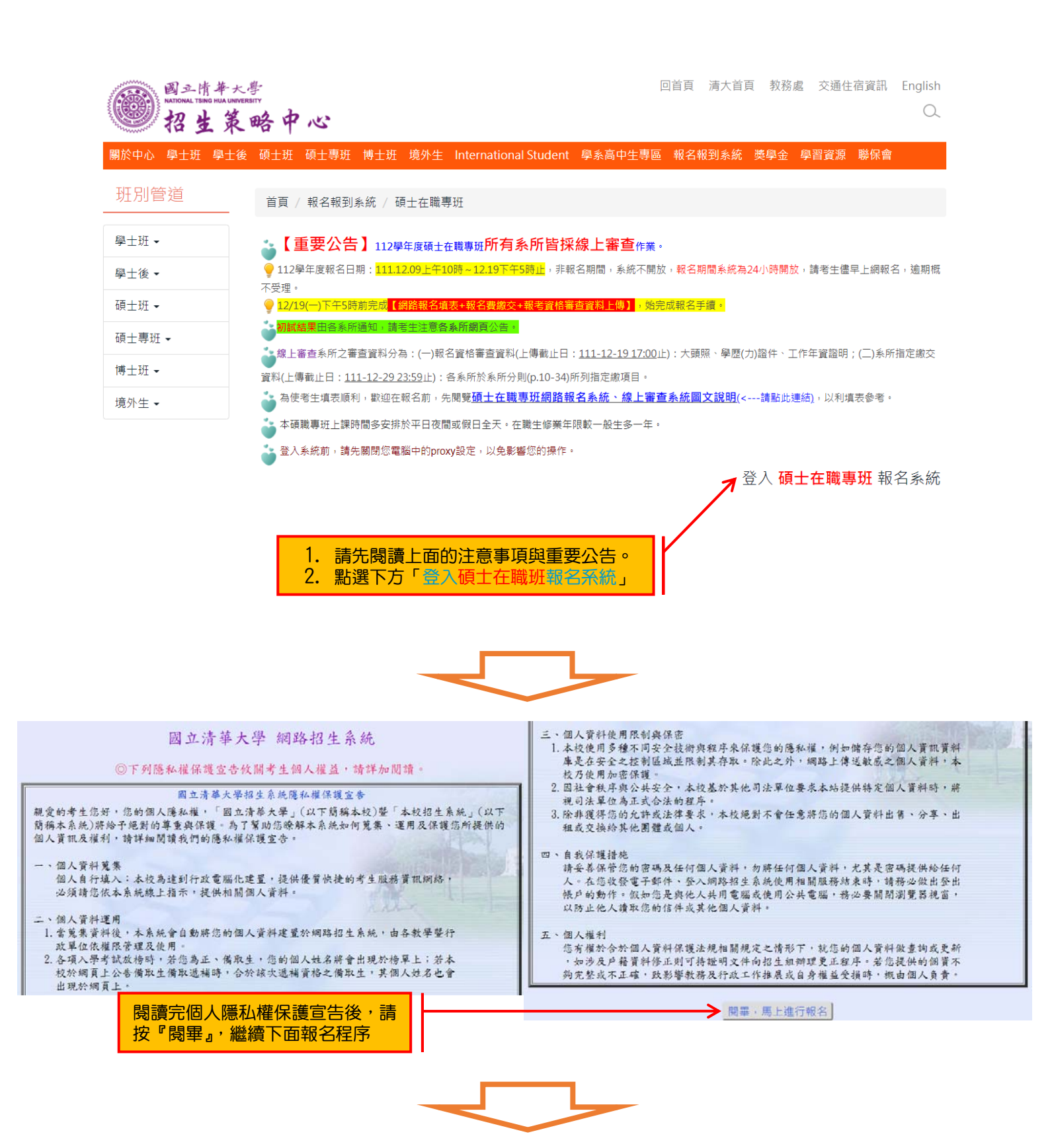

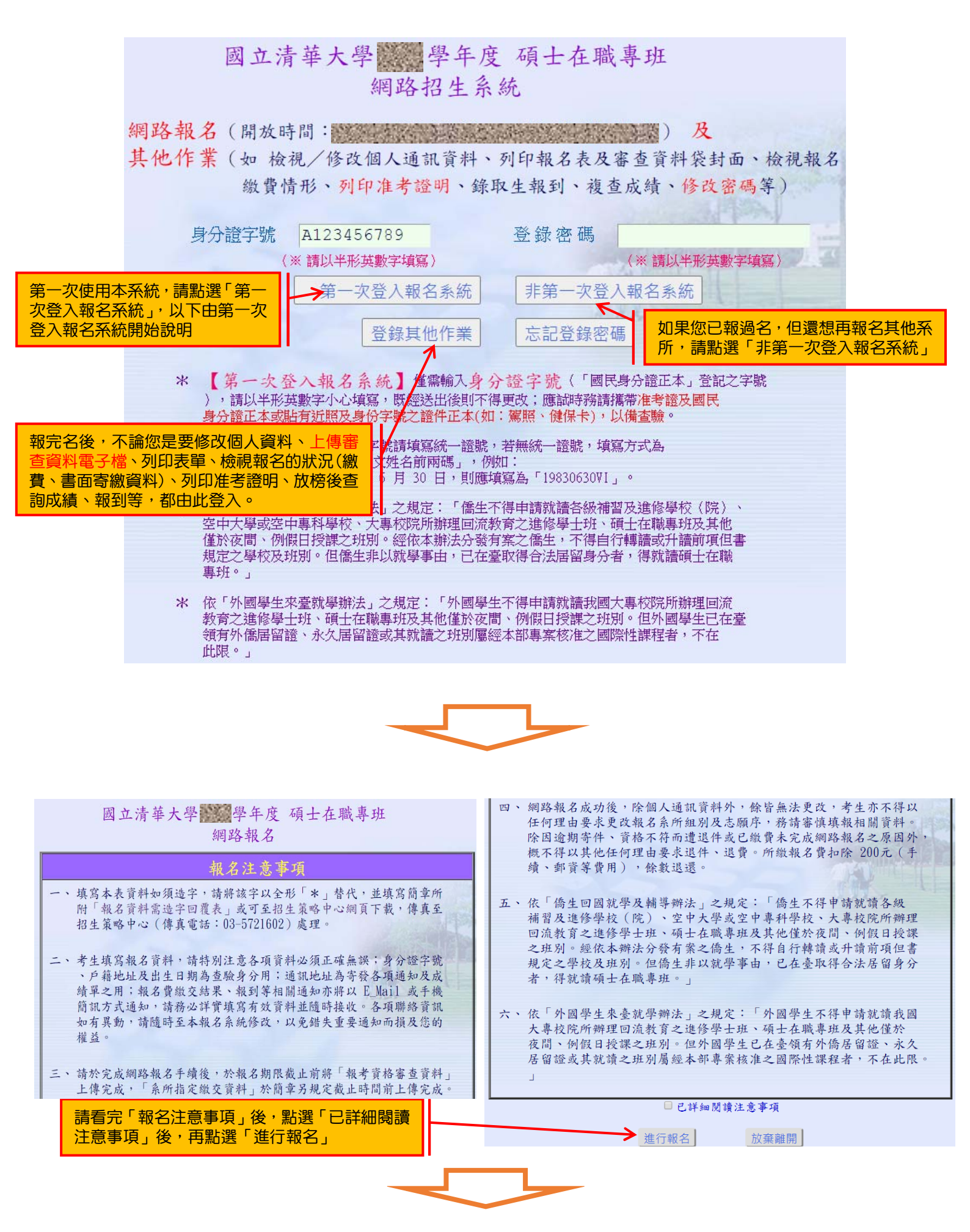

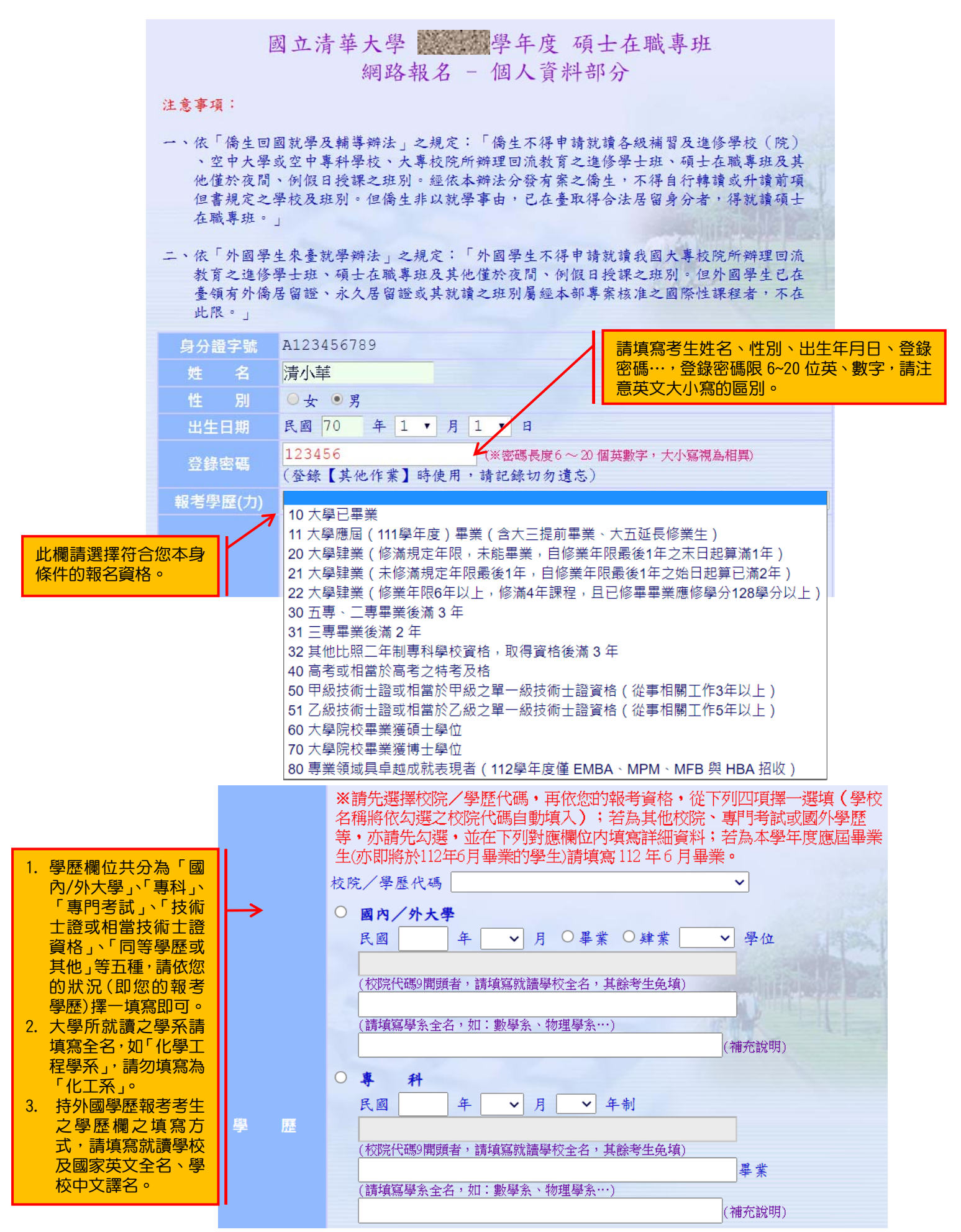

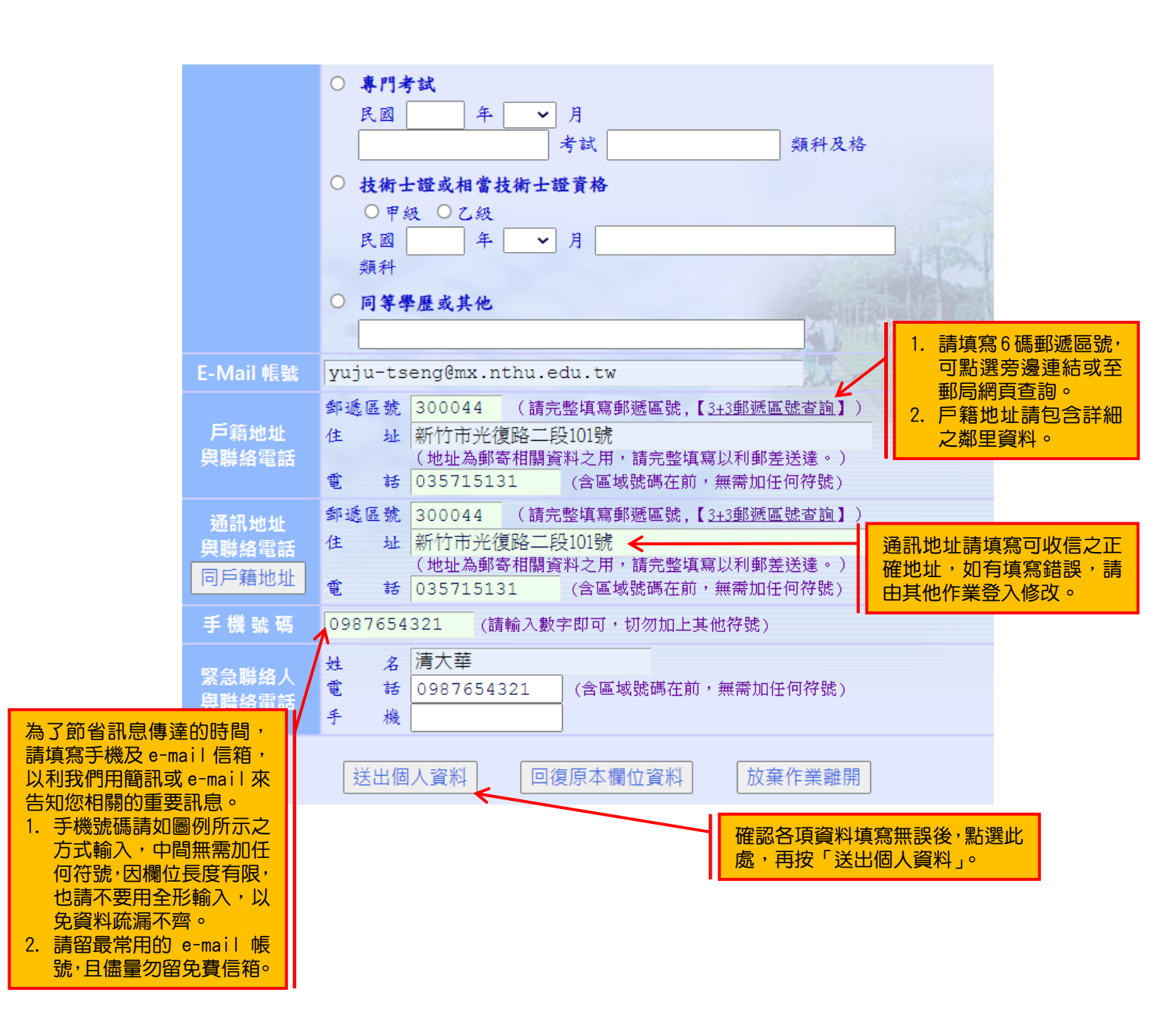

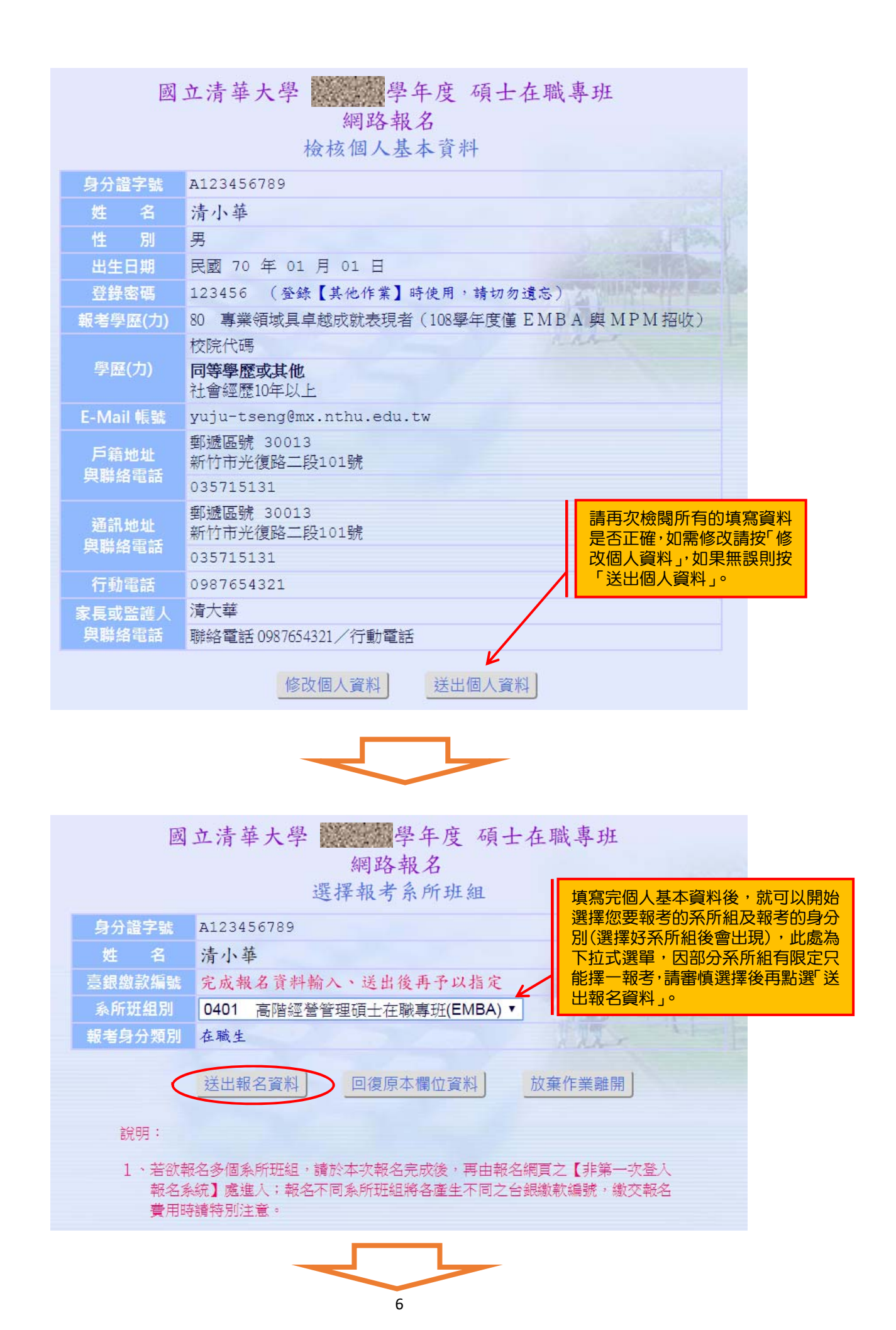

|                          | 國立清華大學 響學年度 碩士在<br>網路報名            | 车職專班            |                  |
|--------------------------|------------------------------------|-----------------|------------------|
| th A it t a              | 報名填表元成                             |                 |                  |
| 報名 填 表 元 )               | 成,請依規定繳父報名實及上傳貢料!                  |                 |                  |
| 身分證字號                    | A123456789                         |                 |                  |
| 姓 名                      | 清小華                                |                 |                  |
| 性別                       | 男                                  |                 |                  |
| 出生日期                     | 民國 70 年 01 月 01 日                  |                 |                  |
| 登錄密碼                     | 123456 (登錄【其他作業】時使用,請切勿            | 遗忘)、注意的特殊性性     |                  |
| 學力代碼                     | 80 專業領域具卓越成就表現者(108學年度僅)           | EMBA 與MPM 招收)   |                  |
|                          | 校院代碼                               |                 |                  |
| 學歷                       | 同等學歷或其他<br>社會經歷10年以上               | 報名填表完成          | 之,請依             |
| E-Mail 帳號                | yuju-tseng@mx.nthu.edu.tw          |                 |                  |
| 戶籍地址                     | 郵遞區號 30013<br>新竹市光復路二段101號         | 規定繳交報名          | <u> </u>         |
| 與聯絡電話                    | 035715131                          |                 |                  |
| 通訊地址                     | 郵遞區號 30013<br>新竹市光復路二段101號         | <u>"登錄其他作</u> : | 業"上傳             |
| <b>呉聯給電</b> 話            | 035715131                          | 次业、市中市          | 计的电工             |
| 行動電話                     | 0987654321                         | <u>貝科</u> ' 希元内 | 《椒貝汉             |
| 家長或監護人                   | 清大華<br>勝約零時 0007654201 / 伊静電話      | 上傳報名資格          | 客<br>案<br>杏<br>沓 |
| 吉伯德劫拒哧                   | 柳始電話 090 /034321/ 11期 電話           |                 |                  |
| 室載版秋清號                   | 3000                               | 料 他 为 部 夕       | <b>完成</b> 。      |
| ₩11貫用<br>≤ 66 ₩141 ₽0    |                                    |                 |                  |
| 赤川加組別                    | 0401 同時総部部官理項工任核等功(EMBA)<br>010001 |                 |                  |
| 報告加水號<br>把 <b>光台</b> 八路即 | 010001<br>                         |                 |                  |
| 取考身分類別                   | 1土桐兰                               |                 |                  |

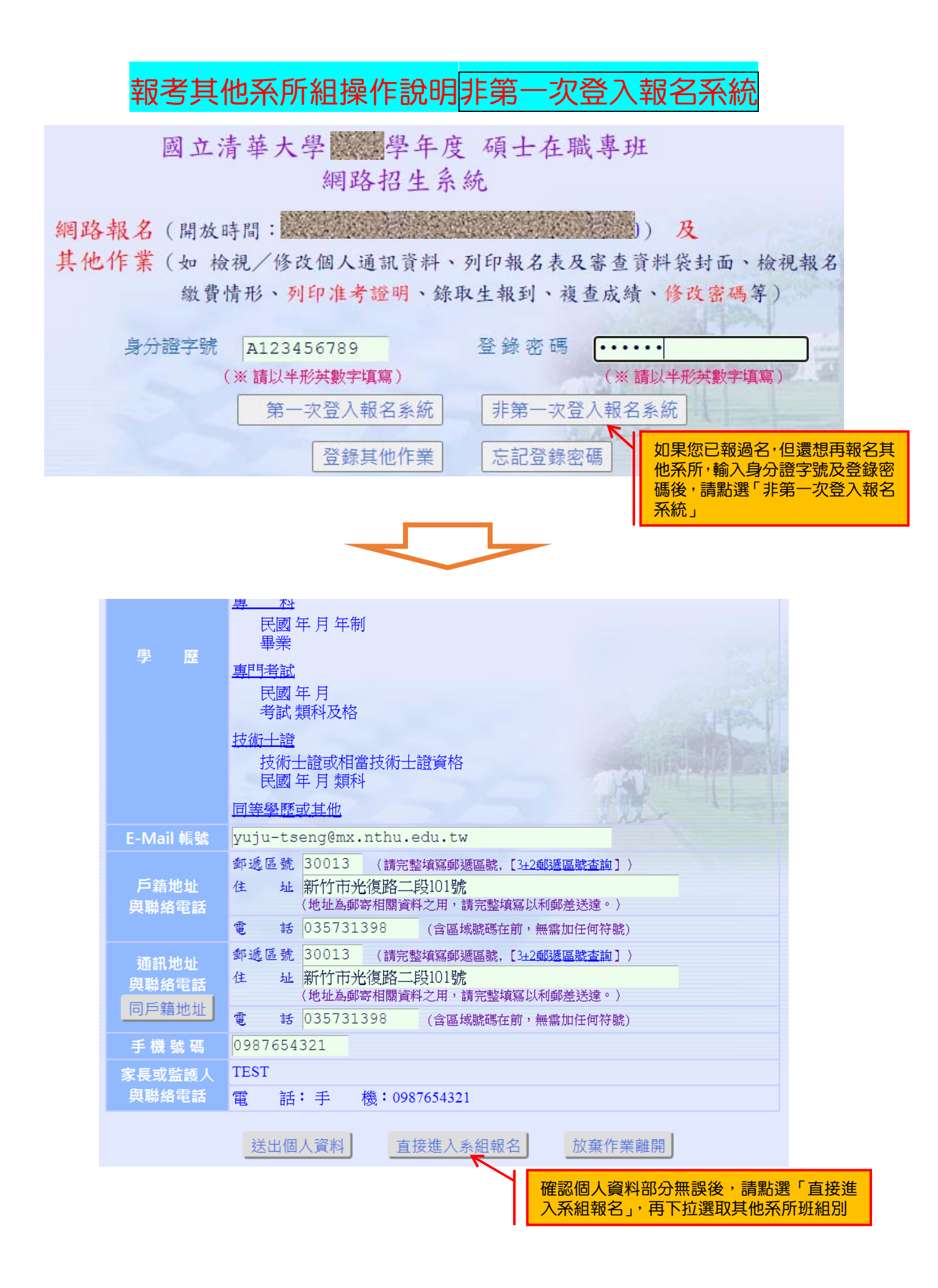

# 登錄其他作業<mark>操作說明</mark>

報完名後,不論您是要修改個人資料、上傳審查資料電子檔、列印表單、檢視報 名的狀況(繳費狀態)、列印准考證明、放榜後查詢成績、報到等,都由此登入。

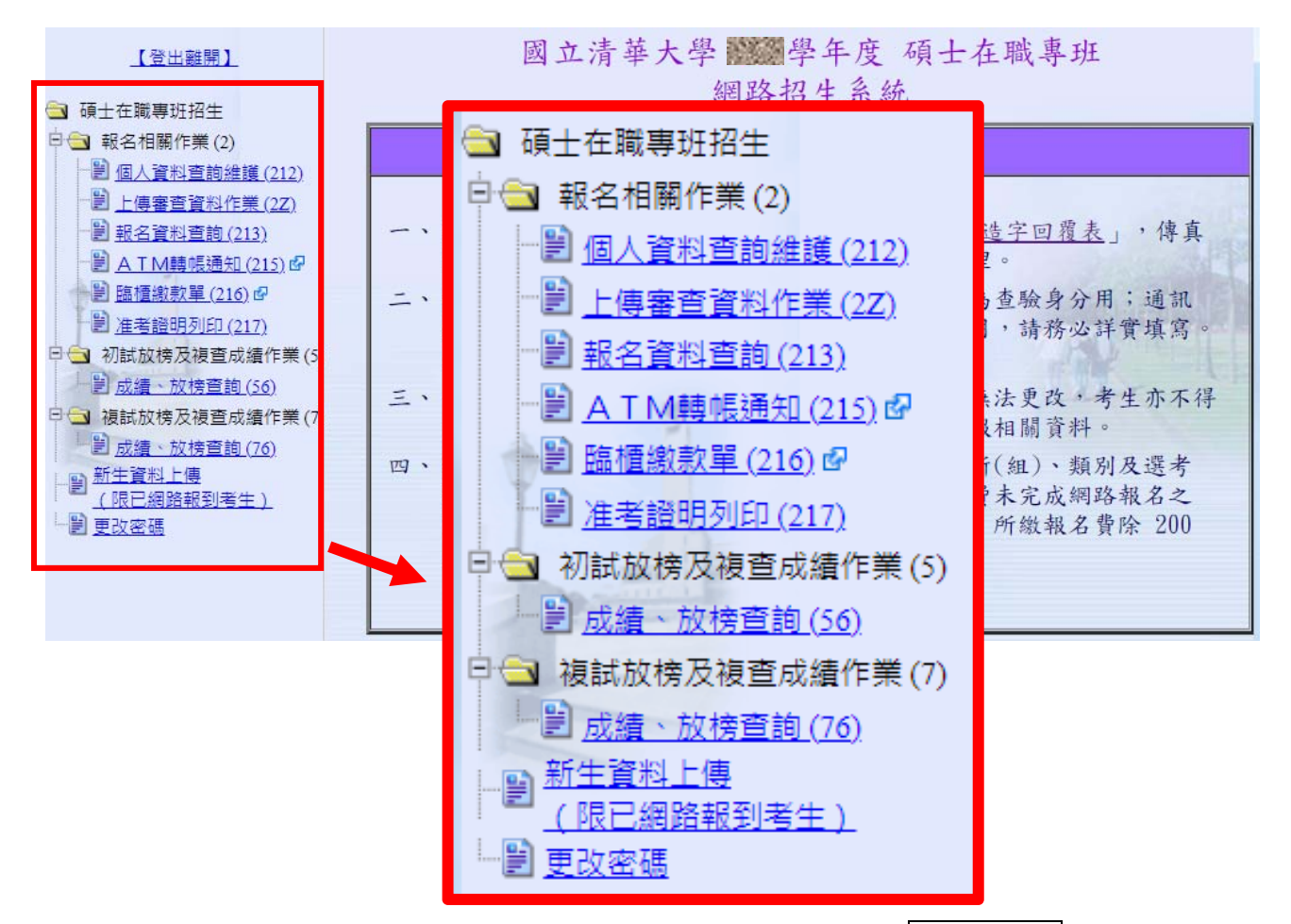

上傳審查資料作業(2Z):報考線上審查系所上傳審查資料請點選報名流水號,連結至線上 審查作業系統,報考2個以上(含)系所,請分別上傳審查資料。

| <u>【登出離開】</u><br>3 碩士在職專班招生  ○ 報名相關作業 (2)                                                                         | 學年度 碩士在職專班<br>個人報名相關作業<br>上傳審查資料作業              |                  |
|----------------------------------------------------------------------------------------------------|-------------------------------------------------|------------------|
| ■ 個人資料查詢維護 (212)                                                                                                  | 身分證字號 Z123456789 姓 名 測試                         | -                |
| <ul> <li>■ 上傳審宣貢科作美(<u>22</u>)</li> <li>■ 報名資料查詢(213)</li> <li>■ A T M轉帳通知(215)</li> <li>■ 防標標準期間(215)</li> </ul> | ※ 若同時報考多個系所組別,請依各報名系所組別之【報名:<br>該系所組別之上傳審查資料作業。 | <b>流水號】</b> 按鍵進入 |
| ■ <u>価値設示単(210)</u> 倍 ● <u>准考證明列印(217)</u>                                                                        | ※ 請點選下列各【報名流水號】按鍵進入該系所組別之上傳                     | 審查資料作業系統。        |
| 日 🔄 初試放榜及複查成績作業 (5)                                                                                               | <b>郭云而水</b> 號 報考身份 報名系所班組                       | 准考證號碼            |
| <ul> <li> <u>1) 成績、放榜宣詢(56)</u> </li> <li> <b>1</b> 複試放榜及複查成績作業(7)      </li> </ul>                               | 080001 新住民在職 0408 高階經營管理雙聯碩士在職學位<br>學程          | 審核中              |
| □ <u>成讀、放傍直詞(70</u> )<br>□ <u>新生資料上傳</u>                                                                          | 090001 在職生 0409 工業工程與工程管理學系 甲組                  | 審核中              |
| □ <u>(限已網路報到考生)</u><br>□ 閏 <u>更改密碼</u>                                                                            | 130001 在職生 0413 教育與學習科技學系課程與教學<br>乙組            | 審核中              |
|                                                                                                    | 180001 新住民在職 0418 教育心理與諮商學系教育心理與<br>諮商 乙組       | 審核中              |
|                                                                                                    | 240001 在職生 0424 藝術與設計學系美勞教師碩士在<br>職專班           | 審核中              |
|                                                                                                    |                                                 |                  |

個人資料查詢維護(212):可修改 E-mail、通訊地址、手機號碼。

| 【登出離開】                                |              | 校院代碼:(10002)國立清華大學                            |
|---------------------------------------|--------------|-----------------------------------------------|
| ▲ 碩士在職專班招生                            |              | 國內外大學                                         |
| ⇒ 🔁 報名相關作業 (2)                        |              | 民國 110 年 06 日 幽十幽位 畢業                         |
| ───────────────────────────────────── |              | 日本 110 年 00 71 学工学位 辛来 同 立 清 華大學 動 學 名        |
|                                       |              |                                               |
| - 🖹 報名資料查詢 (213)                      |              | 專 科                                           |
| — 🖹 <u>A T M轉帳通知 (215)</u> 🗗          | 學歷           |                                               |
| ■ <u>臨櫃繳款單 (216)</u> <sup>1</sup>     |              | 畢業                                            |
| — 🖹 <u>准考證明列印 (217)</u>               |              | 專門考試                                          |
| 3 3 初試放榜及複查成績作業(5)                    |              | 民國 年月                                         |
|                                       |              | 考試 類科及格                                       |
| → → 複試放榜及複查成績作業(7)                    |              | 田级技術                                          |
| 武 <u>績、放榜</u> 査詢 <u>(76)</u> がたないした   |              |                                               |
| □ 新王真松工得<br>(限已網路報到老牛)                |              |                                               |
|                                       | E-Mail 帳號    | yuju-tseng@mx.nthu.edu.tw                     |
|                                       |              | 郵遞區號 300044 (請完整填寫郵遞區號, 【 <u>3+3郵遞區號查詢</u> 】) |
|                                       | 户 <b>籍地址</b> | 住址 新竹市光復路二段101號                               |
|                                       | 兴聯給電話        | ■ 話 035731120 (區域號碼-電話號碼)                     |
|                                       |              | □ 目白貓幼妹                                       |
|                                       |              |                                               |
|                                       | 通訊地址         | 計過度加 000011 (明治聖視為邦感医院, <u>100000001100</u> ) |
|                                       | 與聯絡電話        |                                               |
|                                       |              | 電 話 035731120 (區域號碼-電話號碼)                     |
|                                       | 手機號碼         | 0900111222                                    |
|                                       | 家長或監護人       | 姓 名 測試大                                       |
|                                       | 與聯絡電話        | 電 話 035731120 (區域號碼-電話號碼) 手 機 0900222111      |
|                                       |              |                                               |
|                                       |              | 送出異動資料    回復原本欄位資料                            |

# 報名資料查詢(213):可查詢成功報名系所之繳費情形及准考證號碼查詢。

| <u>【登出離開】</u><br>←                                                                                                    |                 | 國立清華大學 🗱 學年度 碩士在職專班 報名資料查詢   |
|----------------------------------------------------------------------------------------------------|-----------------|------------------------------|
| <ul> <li>□</li> <li>□</li></ul> | 身分證字號           | Z123456789                   |
| <ul> <li>□</li> <li>□</li></ul> | 姓 名<br>報考系所組別   | 測試一<br>0408 高階經營管理雙聯碩士在職學位學程 |
| - 🗒 <u>A T M轉帳通知 (215)</u> 🗗<br>🖹 <u>臨櫃繳款單 (216)</u> 🗗                                                                                                    | 報考身分別           | 新住民在職                        |
| <ul> <li></li></ul>                                                                                                    | 臺載繳款編號<br>繳款金額  | 3000                         |
| <ul> <li> <u>設備、放榜変詢(56)</u> </li> <li> <u>词</u>         複試放榜及複変成績作業(7)         </li> </ul>                                                                                                    | 繳費情形<br>准考證點碼   | 尚未收到繳費資料                     |
| <ul> <li>         ■ <u>成績、放榜変詢(76)</u> </li> <li>         ■ 新生資料上傳<br/>(限已網路報到考生)      </li> </ul>                                                                                                    | 報考系所組別          | 0409 工業工程與工程管理學系 甲組(工業工程組)   |
|                                                                                                    | 報考身分別<br>喜親繳許编號 | 在職生                          |
|                                                                                                    | 臺載版新編號<br>繳款金額  | 2500                         |
|                                                                                                    | 繳費情形<br>准考證號碼   | 尚未收到繳費資料<br>審核通過後再予指定        |
|                                                                                                    | 准考證號碼           | 審核通過後再予指定                    |

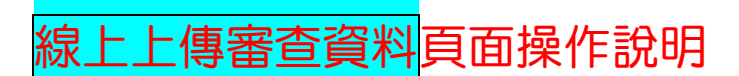

| <br>線上申辦作業說明                                                                                                    |
|----------------------------------------------------------------------------------------------------|
| 各位同學您好:<br>國立清華大學部分系所初試審查採用線上審閱作業,考生無需寄缴任何書面資料,而需於本系統上傳「報名資格審查<br>資料」及「系所指定審查資料」,各項繳交資料讀詳閱簡章說明。<br>提醒考生,務必請於報名期間內將「報名資格審查資料」上傳完成,以利報考資審查。並接續完成「系所指定審查資<br>料」之上傳;「推薦信」(部分系所需要)讀輸入推薦人相關資訊,透過系統E-Mail的寄發,讀推薦人於線上完成推<br>薦倌的填寫。 |
| 進入申請作業記明・點選進入 申請作業記明・點選進入 申請作業。                                                                                                    |

#### 國立清華大學 招生策略中心

·聯絡電話:(03)5712861 或 (03)5715131 轉 31398、31014、31300、31301、31302、31300、31385、31399

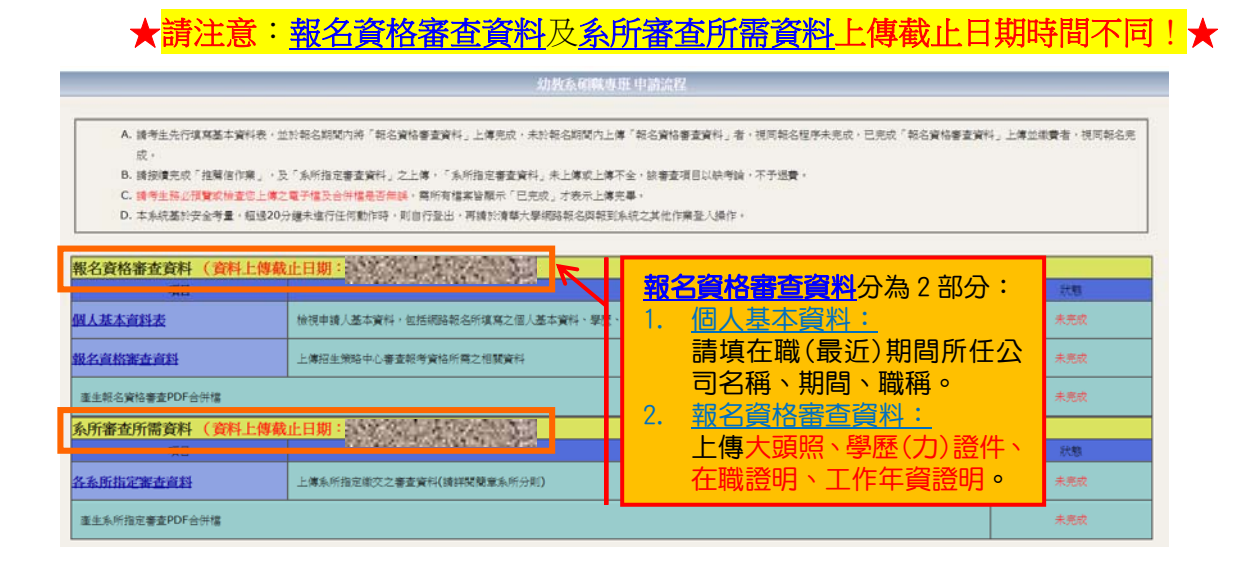

### 1. 個人基本資料:

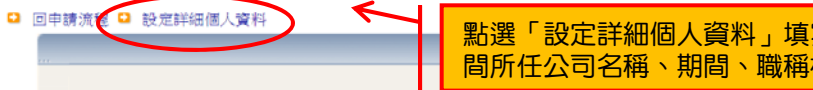

點選「設定詳細個人資料」填寫在職(最近)期 間所任公司名稱、期間、職稱相關資料。

A. 本網頁部分資料源於報名系統,其他欄位請務必填寫,供審查委員參考 B. 打紅色星號(\*)的欄位請從畫面左上角 [設定詳細個人資料] 欄位填寫!

|                                 |                                   |                             | 申請人基本資 | 料                   |            |  |
|---------------------------------|-----------------------------------|-----------------------------|--------|---------------------|------------|--|
| 報名系所組別 Department to<br>Apply   | 0412幼教系碩職專班 碩士班 在職生 報             |                             |        | 報名流水號               | 120001     |  |
| 姓名 Name                         | 測試B                               | 性別 Gender                   | 男      | 出生年月日 Date of Birth | 070年01月01日 |  |
| 電子郵件地址 E-mail                   | yuju-tseng@mx.nthu.edu            | yuju-tseng@mx.nthu.edu.tw   |        |                     | 0987654321 |  |
| 通訊地址                            | 30013 新竹市光復路二段10                  | )1號                         |        | 通訊聯絡電話              | 035731398  |  |
|                                 | 大學 Undergraduate                  | 民國 105 年 06 月<br>國立濟華大學 數學系 |        |                     |            |  |
| 學經歷 Education and<br>Experience | 高考 Civil Service Exam<br>and type | 民國 年 月獲<br>類科及格             |        |                     |            |  |
|                                 | *在職期間 Term of<br>Service          | 現任公司名稱<br>期間<br>職稱          | ~      |                     |            |  |
|                                 |                                   |                             | 送出     |                     |            |  |

## 2. 報名資格審查資料:

#### ◘ 回申請流程

上傳檔案

A. 檔案上傳依網路狀況有所不同, 如無法成功請稍後再試

|         |                                           | 上傳檔案                                               |                    |            |    |
|---------|-------------------------------------------|----------------------------------------------------|--------------------|------------|----|
| 大頭照     | 選擇檔案 未選擇任何檔案<br>(限JPG檔)                   |                                                    |                    | 已完成        | 必要 |
| 學歷(力)證件 | 選擇檔案 未選擇任何檔案<br>(限PDF檔(應屆畢業:學生證<br>畢業證書)) | 正反面,無最新註冊章請提供在學證明;往屆畢業                             | ŧ∶碩±<br>┃ <b>1</b> | 未完成        | 必要 |
| 在職證明    | 選擇檔案 未選擇任何檔案<br>(限PDF檔)                   | 點選 ' 選擇檔案」 選取番查<br>資料後按 「送出」· 上傳完成                 | ľ                  | 未完成        | 必要 |
| 工作年資證明  | 選擇檔案 未選擇任何檔案<br>(限PDF檔)                   | 糸統曾額示 <u>已完成</u> ,點選<br>「 <u>已完成</u> 」可預覽上傳之檔<br>二 |                    | 未完成        | 必要 |
|         |                                           | 案是否止催,若需修改,請<br>將正確檔案重新上傳一次<br>即可。                 |                    | $\bigcirc$ |    |
|         |                                           |                                                    |                    |            |    |

#### 和戰爭 中請流程

A. 锦考主先行谋窝基本資料表,並於報名期間內將「報名資格審查資料」上傳完成,未於報名期間內上傳「報名資格審查資料」者,視同報名但序未完成,已完成「報名資格審查資料」上傳並總費者,視同報名完 戚。

- ○、 B. 請按遵完成「推單信作業」,及「糸所指定審查資料」之上傳,「糸所指定審查資料」未上傳或上導不全,該審查項目以時考論,不予透費, C. 請<del>等生務必預算或檢查您上傳之電子僅及合併電器否無誤</del>,屬所有檔案皆顯示「已完成」才表示上傳完畢, D. 本系統基於安金考量,極退20分線未進行任何動作時,則自行登出,再講於清華大學網路報名與特到朱統之其他作業登入操作,

#### 据**夕**容秋寒赤容料 (容料上傳畫正日期·

|   | 我有了世界的 ( 首任 ) 我有了 ( 首任 ) 我有了 ( 首任 ) 我有一次 |                            |        |                       | ig i |
|---|------------------------------------------|----------------------------|--------|-----------------------|------|
| ł | 2411                                     |                            | 160    | 1                     | 秋糖   |
|   | 個人基本資料表                                  | 檢視申請人基本資料,包括網路報名所填寫之個人基本資料 | 、攀歴、通訊 | 地址及連絡資訊等。             | 未完成  |
|   | 報名宣格審查宣料                                 | 上傳招生策略中心審查報考資格所需之相關資料      | 系      | <b>所審查所需資料</b> 分為2部分: | 未完成  |
|   | 產生報名資格審查PDF合併檔                           |                            | 1.     | <u>各系所指定審查資料:</u>     | 未完成  |
|   | 系所審查所需資料 (資料上傳載                          | 止日期:                       |        | 參閱簡章系所分則,上傳各          |      |
| 1 | 項目                                       | K                          |        | <b> </b>              | 狀態   |
|   | 各系所指定審查資料                                | 上傳系所指定做交之審查資料(讀詳閱簡意系所分則)   | 2      | 术历安尔之留旦莫科。<br>推薦人作業:  | 未完成  |
|   | 產生系所指定審查PDF合併檔                           |                            |        | 輸入推薦人資料,由系統           | 未完成  |
| , |                                          | 木次心。                       |        | mail 推薦人上傳推薦信。        |      |
|   |                                          |                            |        |                       | -    |

## 3. 各系所指定審查資料:

#### ♀ 回申請流程

上傳檔案

A. 檔案上傳依網路狀況有所不同, 如無法成功請稍後再試

|          | 上傳證室                      |               |        |                |
|----------|---------------------------|---------------|--------|----------------|
|          |                           |               |        |                |
| 個人資料表    | 選擇檔案 未選擇任何檔案              |               | 未完成    | 心理             |
|          | (限PDF檔)                   |               | A LINK | 32.30          |
|          | 選擇檔案 未選擇任何檔案              |               |        | N              |
| 進修計量書    | (限PDF檔)                   |               | 木元成    | 必要             |
|          | 選擇檔案 未選擇任何檔案              |               |        |                |
| 歷年成績単    | (限PDF檔)                   |               | 未元成    | 必要             |
|          | 選擇檔案 未選擇任何檔案              | 糸所要求 人 番      |        |                |
| 自傳       | (限PDF檔)                   | 料,此畫面各項資      | 未完成    | 必要             |
|          | 選擇檔案 未選擇任何檔案              | 料僅供參考,應繳      |        | ) and least of |
| 具他有切著堂資料 | (限PDF檔(多個檔案請先合併為同一個PDF檔)) | 咨判詰矣問又玄所      | 木元戍    | 選擇性            |
| 學士畢業學校   | <b>#</b>                  |               | 已完成    | 必要             |
|          | <b>#</b>                  | の別。           |        |                |
| 學士科系名稱   | (請填寫全名)                   | 其他有助審查資料      | 已完成    | 必要             |
| 學士學業總成績  | 無                         | ┃ 請合併為一 PDF 檔 | 已完成    | 必要             |
|          | 無                         | 後上值。          |        |                |
| 學士畢業年月   | (共五碼,例:10806)             |               | 已完成    | 必要             |
| 備註       |                           |               | 未完成    | 選擇性            |
|          | ※ 山                       |               |        |                |

# 4. 推薦人作業:

|                                              | 請流程                                                       |                                                                                                    |                                                                                                    |                                                                                                    |                                                                                                    |                                                                          |
|----------------------------------------------|-----------------------------------------------------------|----------------------------------------------------------------------------------------------------|----------------------------------------------------------------------------------------------------|----------------------------------------------------------------------------------------------------|----------------------------------------------------------------------------------------------------|--------------------------------------------------------------------------|
|                                              |                                                           |                                                                                                    | 推薦作                                                                                                    | 礏                                                                                                    |                                                                                                    |                                                                          |
|                                              | A. 請輸<br>B. 按選<br>C. 按選<br>D. 如果<br>E. —<br>E. 4<br>F. 自動 | 八推鰈人基本資料,包括姓名<br>新增 →,可編輯推鱔人基本<br>修改 →,僅可修改推薦人服<br>推薦人遣失推薦通知函或忘記<br>推薦人填寫完畢並送出後,該<br>送出:指推薦人只完成推薦函 | 、服務機關、職稱、E-Mail及連紹電話。<br>資料(存檔後姓名及E-Mail不可更改);並<br>務機關、職稱及連絡電話。<br>記入密碼,您可重新透過網頁功能,重新<br>崔觿人基本資料將只能,刪除 <sup>◎</sup> ,無法再<br>,但未送出,系統已將推備資料暫存,將 | 於存檔時自動寄送通知函給推薦人。<br>寄送通知函(ご)。<br>修改。<br>於推輪信作業最後期限2019-0106                                                                             | 於截止日前留意<br>狀態,若推薦人未<br>推薦,請自行提醒<br>人於期限前完成。<br>23:59:00 後自動送出推薦信。                                                         | 推薦<br>完成<br>推薦                                                           |
|                                              | 項寫推薦人基本                                                   | 本資料並發送推薦通知信函                                                                                       |                                                                                                    |                                                                                                    |                                                                                                    |                                                                          |
|                                              | 功能 姓                                                      | 名 職稱 / 電話                                                                                          | 服務機關 / E-Mail                                                                                                    | 推薦狀態                                                                                                    | 通知狀態                                                                                                    |                                                                          |
|                                              |                                                           | 教授<br><sup>牧授</sup> 035731398                                                                      | 國立清華大學                                                                                                    | 同意推薦<br>已於2018-11-27<br>15:26:02送出                                                                                                    | 已通知 2018-11-27<br>14:44:15 🖅                                                                                              |                                                                          |
|                                              |                                                           | 副教授<br><sup>数授</sup> 035712861                                                                     | 國立清華大學                                                                                                    | 同意推薦                                                                                                    | 已通知 2018-11-27<br>15:07:36 <b>ஊ</b>                                                                                       |                                                                          |
| Ľ                                            | ──<br>●                                                   | 前方 <mark>已</mark> 圖示,著<br>增填寫推薦人資                                                                  | 系統會另開視窗<br>部。                                                                                                    | 若需修改推薦人服<br>連絡電話,請點選<br>改資料後,由系統<br>知推薦人,修改<br>結將會失效。為選<br>到太多 mail 通知<br>寫,請審慎填寫打                                                      | 服務機關、職稱及<br>選前方圖圖示,修<br>重新寄發 mail通<br>前寄發之推薦必連<br>避免推薦人重覆收<br>與導致混淆無法填<br>性薦人資料。                                          |                                                                          |
| 基本資料<br>推薦人姓<br>服務機關<br>推薦人職<br>電子郵件<br>連絡電話 | 名" 王教授<br>國立清華大學<br>稱 副数授<br>信箱 035712861                 | 推美人基本省<br>4<br>                                                                                    |                                                                                                    | <ol> <li>推薦人姓名請以<br/>格、標點符號、</li> <li>填寫完畢存檔「<br/>發mail通知推讀</li> <li>若需修改推薦人<br/>後,重新新增一<br/>先寄發之推薦函<br/>薦人重覆收到太<br/>填寫,請審慎導</li> </ol> | 以中或英文輸入,勿使<br>特殊字元等。<br>新增」送出,系統將自<br>薦人。<br>处名、E-mail,請點選<br>次推薦人資料, <b>删除後<br/>達結將會失效。</b> 為避<br>多mail通知導致混淆<br>寫推薦人資料。 | 用動<br>副<br>一<br>一<br>一<br>一<br>一<br>一<br>一<br>一<br>一<br>一<br>一<br>一<br>一 |
| 5. 宿                                         | <b>催認合併權</b><br>回申請流程                                     | 省 & 其他 - 如何                                                                                        | 可確認是否全部完成で                                                                                                    | ?                                                                                                    |                                                                                                    |                                                                          |
|                                              | ***                                                       |                                                                                                    | 確認報                                                                                                    | 名資料合併檔                                                                                                    |                                                                                                    |                                                                          |
|                                              | A                                                         | . 請先檢視報名資料合併檔                                                                                      | ,確認無誤後,執行「確認報名資料                                                                                                    | 合併檔」。                                                                                                    |                                                                                                    |                                                                          |
|                                              |                                                           | 10日確認報名相關資料                                                                                        | 確認報<br>PDF合併檔正確無誤。<br>留                                                                                                    | 名資料合併檔 检討                                                                                                    | 開報名資料合併權                                                                                                    |                                                                          |
|                                              | 回申請流程                                                     |                                                                                                    |                                                                                                    |                                                                                                    |                                                                                                    |                                                                          |

▲ 確認系所資料合併檔
A.請先檢視系所繳交資料合併檔,確認無誤後,執行「確認系所資料合併檔」。
▲ 確認系所資料合併檔
▲ 確認系所資料合併檔
▲ 確認系所資料合併檔
▲ 確認系所激交資料PDF合併檔正確無誤。

確認送出

#### 中請流程

A. 諸考生先行填寫基本資料表,並於報名期間內將「報名資格審查資料」上傳完成,未於報名期間內上傳「報名資格審查資料」者,視同報名程序未完成,已完成「報名資格審查資料」上傳並繳費者,視同報名完成。

B. 請接續完成「推薦信作業」,及「糸所指定審查資料」之上傳,「糸所指定審查資料」未上傳或上傳不全,該審查項目以缺考論,不予退費。

C. 諸考生務必預覽或檢查您上傳之電子檔及合併檔是否無誤,需所有檔案皆顯示「已完成」才表示上傳完畢。

D. 本系統基於安全考量,超過20分鐘未進行任何動作時,則自行登出,再請於清華大學網路報名與報到系統之其他作業登入操作。

| 項目                | 說明                                         |                                            | 狀態        |
|-------------------|--------------------------------------------|--------------------------------------------|-----------|
| 人基本資料表            | 檢視申請人基本資料,包括網路報名所填寫之個人基本資料、學問              | 已完成                                        |           |
| 1名資格審查資料          | 上傳招生策略中心審查報考資格所需之相關資料                      |                                            | 日完成       |
| 產生報名資格審查PDF合併檔    |                                            |                                            | 檢視報名資料合併檔 |
| 龍烈報名資料合併檔         | 檢查報名相關資料PDF合併檔並確認!!請務必於報名截止日前執行<br>完成。     | 「確認報名資料合併檔」,方視為資料上傳                        | 已完成       |
| 考生您好,恭喜您已經完成報約    | 3資格審查資料之上傳,招策中心將會於報名截止日後,根據您的資料            | 料進行報名資格審查。                                 |           |
| 諸於報名期間內接續完成「推薦    | 嘉信作業」,及「条所指定 <b>要</b> 查資料」之上傳,未完成、未上傳或上作   | 專不全,該審查項目以缺件論。                             |           |
|                   |                                            | 資料上傳完畢後,請務必<br>點選「確認報名資料合併<br>檔」及「確認系所資料合併 |           |
| 、所審查所需資料(資料<br>項目 | 上傳截止日期:                                    | 檔」·查看資料是否正確及<br>完備 · 請務 · 於期間 前來           | 狀態        |
| 系新指定審查資料          | 上傳条所指定繳交之審查資料(請評閱簡章条所分則)                   | 元1個,詞務必於期限則1進<br>認送出!                      | 已完成       |
| 產生系所指定審查PDF合併檔    | "                                          |                                            | 檢視系所資料合併檔 |
| 確認系所資料合併檔         | 檢查系所繳交資料PDF合併檔並確認!!請務必於系所繳交資料截止<br>資料上傳完成。 | :日前執行「確認条所資料合併檔」,方視為                       | 已完成       |
| 推薦人作業             | 輸入推薦人基本資料,包括姓名、服務機關、職稱、地址及E-Ma<br>推薦信。     | il等,並經由E-Mail通知推薦人於線上填寫                    | 已完成       |
|                   |                                            | 如何確認是否全部完成?                                |           |
|                   |                                            | 1. 繳交狀態均顯示為「已                              | 完成」       |
| 恭喜您已完成上述各項填表及     | 上傳作業,通過報名資料審核後,系統將傳送予各条所進行初、複試。            |                                            |           |
|                   |                                            | 3. 推薦人作美小額示為<br>4 - 玄統顯一共言你已完成             | 日元队」      |

\*\*\*\*請務必自行留意截止時間\*\*\*\*

「報名資格審查資料」最後繳交時間: 2022-12-19 17:00:00

「系所審查所需資料」繳交與「推薦信」作業最後期限: 2022-12-29 23:59:00

以上均確認,恭喜您完成報名及資料上傳作業!